## Password Reset Guide

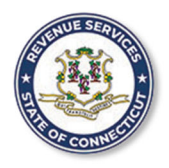

STATE OF CONNECTICUT REVENUE SERVICES

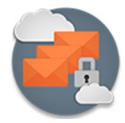

Following are the steps to reset and create a new MOVEit password:

#### Step 1

You will receive an email from:

moveitsupport@ct.gov, Subject: New Password for your CT Department of Revenue Services account

(sft.drs.ct.gov)

The email will contain a hyperlink.

Follow the hyperlink.

| New P | assword for your CT Department of Revenue Services account (sft.drs.ct.gov)                                                                                                    |
|-------|----------------------------------------------------------------------------------------------------|
| c     | CT Department of Revenue Services Notification Service <moveit@po.state.ct.us> <math>25 + 5 + \cdots</math><br/>Tue 8/24/2021 9.21 AM<br/>To:</moveit@po.state.ct.us>                       |
|       | New Password                                                                                                    |
|       | The password has been changed for your 'james.anderson@ct.gov' account with CT Department of Revenue Services. Your account information is as follows:                                      |
|       | Username:                                                                                                    |
|       | To reset the password for this account, use the following link. You will be prompted to enter your username, after which you will receive further instructions on how to access the system. |
|       | $(\ https://sft.drs.ct.gov/human.aspx20rgID=9998&language=en&arg12=passchangerequest&arg11=useredit \ )$                                                                                    |
|       | If you need assistance, please contact DRS MOVEit Administrators at / MoveItAdmins@po.state.ct.us.                                                                                          |
|       | Regards,<br>CT Department of Revenue Services Notification Service                                                                                                    |
|       | Reply Forward                                                                                                    |

### Step 2

You will be taken to a MOVEit login screen where you enter your MOVEit **Username** and click **Continue**.

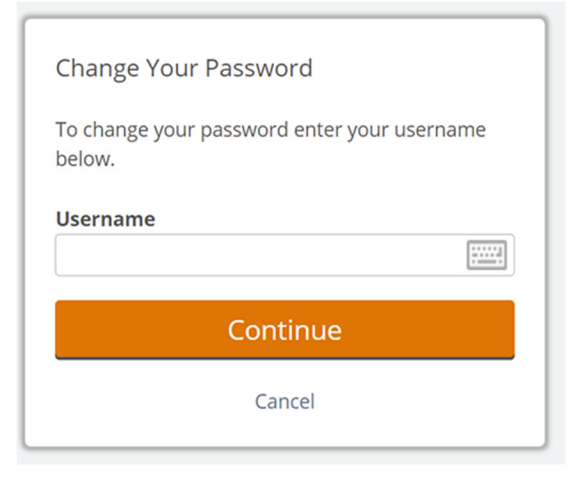

#### Step 3

You will then get a MOVEit prompt that the password request has been successful and instructions to check your registered email for further instructions.

Please DO NOT follow the Go to the sign on page link as the next email will include the link you need. Close the browser window and check your email.

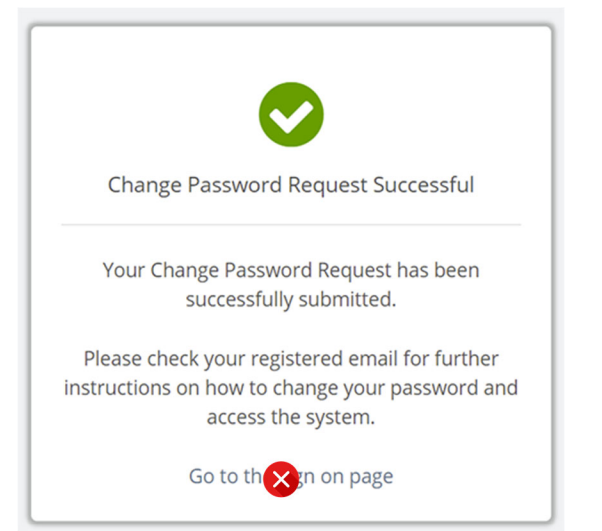

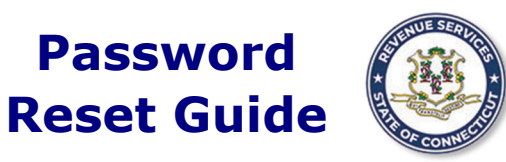

STATE OF CONNECTICUT REVENUE SERVICES SECURE FILE TRANSFER SYSTEM

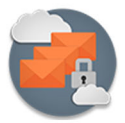

#### Step 4

You will receive an email from: moveitsupport@ct.gov, Subject:

#### Password Change Request Confirmation

Password

| - ·                                                   |                                                                                                    |  |
|-------------------------------------------------------|----------------------------------------------------------------------------------------------------|--|
| The email will contain a hyperlink.                   | Password Change Request Confirmation                                                                                                    |  |
| The password reset hyperlink is valid for 90 minutes. |                                                                                                    |  |
| Follow the hyperlink.                                 | Password Change Request Confirmation                                                                                                    |  |
|                                                       | A request has been made to automatically change the password for your "youres and resources of account. If this is correct, please use the link below within 90 minutes to enter a new password and then sign on to the system. |  |
|                                                       | ( <u>https://sft.drs.ct.gov/human.aspx?orgid=9998&amp;transaction=signon&amp;pxc=ooo10020120013433043324230474770</u> )                                                                                                    |  |
|                                                       | Regards,<br>CT Department of Revenue Services Notification Service                                                                                                    |  |
|                                                       | Reply Forward                                                                                                    |  |

#### Step 5

You may be prompted to enter a Multi-Factor Authentication (MFA) verification code.

Please check your email or authenticator app for the code, depending on the choice you made at account setup.

MFA verification codes are repeatedly generated every 15-20 seconds and email is subject to various networks it must traverse. Use Authenticator app if you can.

Click Remember this device to avoid MFA every time you login or change your password.

|                     | Verify                                                                                     |
|---------------------|--------------------------------------------------------------------------------------------|
| F                   | Remember this device                                                                       |
| En                  | ter 6-digit code                                                                           |
| Req                 | uest another code                                                                          |
| A ve<br>con<br>j*** | rification code has been sent to the email<br>figured to this account:<br>*********@ct.gov |
| Mu                  | Iti-Factor Authentication                                                                  |

## Password Reset Guide

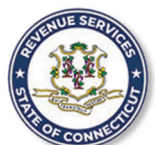

# STATE OF CONNECTICUT REVENUE SERVICES

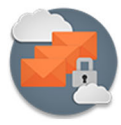

Sign on successful
 Dassword Change Required
 Must be at least 8 characters.
 Must not contain or resemble Username.
 Must not contain dictionary words.
 Must contain both upper- and lower-case letters.
 Must contain at least one non-alphanumeric character.
 Must not match any of the previous 24 passwords.

New Password

Re-type Password

Re-type Password

Change Password

Sign Out

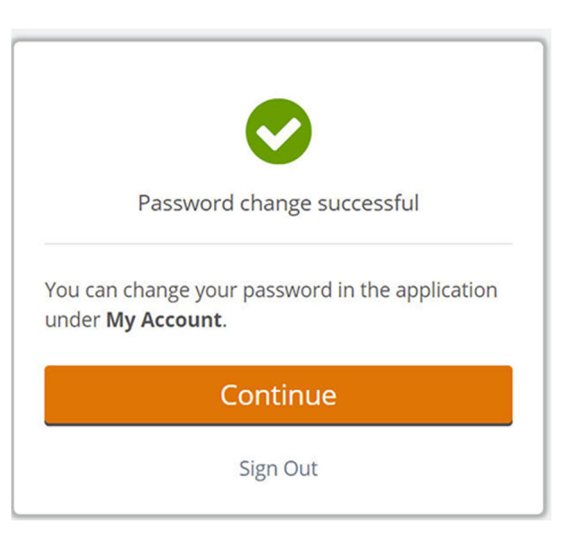

#### Step 6

You will then be prompted to create a new password.

Password must meet MOVEit strong password requirements;

#### Step 7

You will be prompted with a message that the password change was successful.

Click Continue to access your MOVEit Inbox .

Success!

Please contact us at <u>moveitsupport@ct.gov</u> if you require further assistance.